## Creating a Non-catalog Item

1. From the home page of the OK Corral choose "Non-Catalog Item" from the top of the Shop bar.

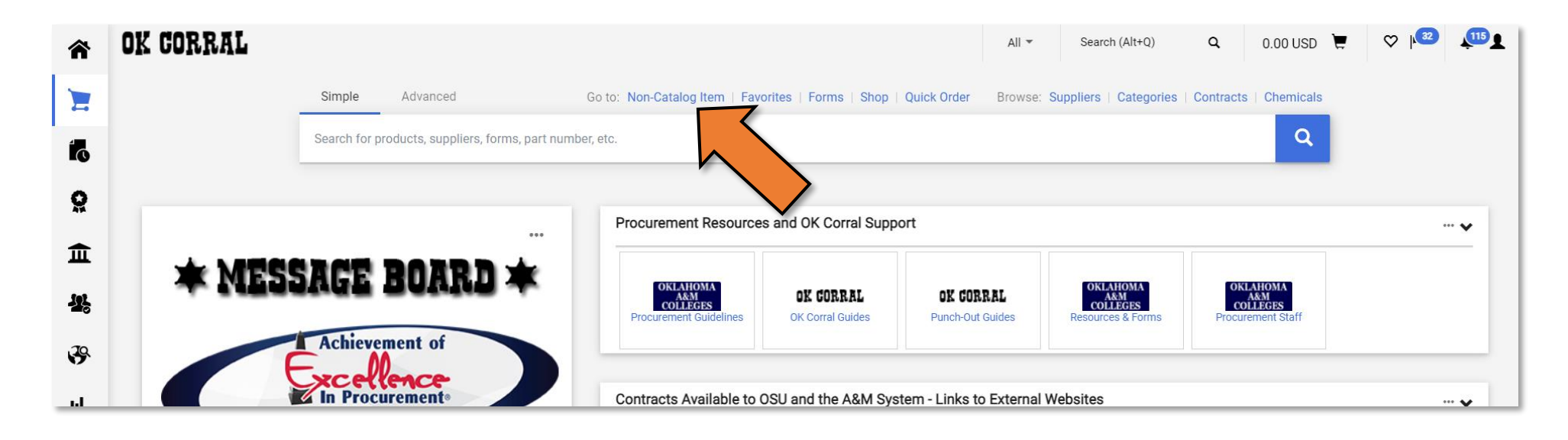

## 2. Enter your supplier name in the "Supplier" field.

| Add Non-Catalog Item        |                                | ×                               |
|-----------------------------|--------------------------------|---------------------------------|
| Supplier: Existing Supplier |                                | ✓                               |
| Ca<br>Description ★ 🚽       | alog No.<br>⊂ Quantity ★ Price | Packaging                       |
| 254 characters remaining    |                                | EA - Each 🔻                     |
| Additional Details          |                                | *                               |
| Manufacturer Name           | Manufacturer Part No           | Product Flags                   |
| ★ Required fields           |                                | Save Save And Add Another Close |

3. Enter a description of what you are purchasing in the "Description" field.

| Add Non-Catalog Item                                        |                         |                           | ×     |
|-------------------------------------------------------------|-------------------------|---------------------------|-------|
| Supplier: Existing Supplier 🔻 ★                             |                         |                           | ~     |
| DEARINGERS Q                                                | Fulfillment Address     | > Distribution Methods    | >     |
| Item                                                        |                         |                           | ~     |
| Description *                                               | No.<br>Quantity ★ Price | Packaging                 |       |
| Custom portfolios per quote<br>123456 previously submitted. |                         | EA - Each 🔻               |       |
|                                                             |                         |                           |       |
|                                                             |                         |                           | ◆     |
| Manufacturer Name                                           | Manufacturer Part No    | Product Flags             |       |
|                                                             |                         | Recycled                  | -     |
| ★ Required fields                                           |                         | Save Save And Add Another | Close |

4. Enter your catalog number, if applicable, in the "Catalog No." field. If not applicable, enter N/A.

| Add Non-Catalog Item                                        |                                   | ×                               |   |
|-------------------------------------------------------------|-----------------------------------|---------------------------------|---|
| Supplier: Existing Supplier                                 |                                   | ~                               | • |
| DEARINGERS Q                                                | Fulfillment Address               | > Distribution Methods >        |   |
| Item 28 items have been found containing 'N/A               | in their Catalog No. View 🔻       | ~                               |   |
| Description *                                               | Catalog No.<br>★ Quantity ★ Price | Packaging                       | l |
| Custom portfolios per quote<br>123456 previously submitted. |                                   | EA - Each 🔻                     |   |
| Additional Details                                          |                                   | ~                               |   |
| Manufacturer Name                                           | Manufacturer Part No              | Product Flags                   |   |
|                                                             |                                   | C C Recycled                    | • |
| ★ Required fields                                           |                                   | Save Save And Add Another Close |   |

## 5. Enter your quantity in the "Quantity" field.

| Add Non-Catalog Item                                                                    |                                     | ×                               |
|-----------------------------------------------------------------------------------------|-------------------------------------|---------------------------------|
| Supplier: Existing Supplier V                                                           | *                                   | ×                               |
| DEARINGERS Q                                                                            | Fulfillment Address                 | > Distribution Methods >        |
| Item 28 items have been found containing 'N                                             | I/A' in their Catalog No. View ▼    | <b>~</b>                        |
| Description ★                                                                           | Catalog No.<br>★ Quantity ★ Pric    | e Packaging                     |
| Custom portfolios per quote<br>123456 previously submitted.<br>198 characters remaining | <ul><li>▶ N/A</li><li>150</li></ul> | EA - Each                       |
| Additional Details                                                                      |                                     | *                               |
| Manufacturer Name                                                                       | Manufacturer Part No                | Product Flags                   |
|                                                                                         |                                     | Recycled 🗸                      |
| ★ Required fields                                                                       |                                     | Save Save And Add Another Close |

6. Enter your quote price for your product in the "Price" field.

| Add Non-Catalog Item                              |                                   |                           | ×     |
|---------------------------------------------------|-----------------------------------|---------------------------|-------|
| Supplier: Existing Supplier                       |                                   |                           | ◆     |
| DEARINGERS Q                                      | Fulfillment Address               | > Distribution Methods    | >     |
| Item 28 items have been found containing 'N/A' in | their Catalog No. View 🕶          |                           | ~     |
| Description ★                                     | Catalog No.<br>★ Quantity ★ Price | Packaging                 |       |
| Custom portfolios per quote                       | N/A 150 25.00                     | Each                      |       |
| Additional Details                                |                                   | •                         | *     |
| Manufacturer Name                                 | Manufacturer Part No              | Product Flags             |       |
|                                                   |                                   | C & Recycled              | -     |
| ★ Required fields                                 |                                   | Save Save And Add Another | Close |

7. Select your unit of measure from the "Packaging" field.

| Add Non-Catalog Item                                        |                                   | ×                               |
|-------------------------------------------------------------|-----------------------------------|---------------------------------|
| Supplier: Existing Supplier 🔻 ★                             |                                   | ×                               |
| DEARINGERS Q                                                | Fulfillment Address               | > Distribution Methods >        |
| Item 28 items have been found containing 'N/A'              | in their Catalog No. View 🔻       | ~                               |
| Description ★                                               | Catalog No.<br>★ Quantity ★ Price | Packaging                       |
| Custom portfolios per quote<br>123456 previously submitted. | N/A 150 25.00                     | EA - Each                       |
| Additional Details                                          |                                   | ~                               |
| Manufacturer Name                                           | Manufacturer Part No              | Product Flags                   |
|                                                             |                                   | Recycled T                      |
| ★ Required fields                                           |                                   | Save Save And Add Another Close |

8. Optional: Enter the manufacturer name and part number in the "Additional Details" section.

| Add Non-Catalog Item                           |                                   | ×                               |
|------------------------------------------------|-----------------------------------|---------------------------------|
| Supplier: Existing Supplier ▼ ★                |                                   | ✓                               |
| DEARINGERS Q                                   | Fulfillment Address               | > Distribution Methods >        |
| Item 28 items have been found containing 'N/A' | in their Catalog No. View 🗸       | <b>~</b>                        |
| Description ★                                  | Catalog No.<br>★ Quantity ★ Price | Packaging                       |
| Custom portfolios per quote                    | N/A 150 25.00                     | EA - Each 🔻                     |
| Additional Details                             |                                   | ~                               |
| Manufacturer Name Seagate                      | Manufacturer Part No              | .K12345 Product Flags           |
|                                                |                                   | Recycled                        |
| ★ Required fields                              |                                   | Save Save And Add Another Close |

9. If you have another non-catalog item to add to your cart for this same supplier, click "Save and Add Another". If not, click "Save".

| Add Non-Catalog It                           | em                       |                        |                      |         |          |                           | × |
|----------------------------------------------|--------------------------|------------------------|----------------------|---------|----------|---------------------------|---|
| Supplier: Existing S                         | upplier 🔻 ★              |                        |                      |         |          |                           | ▲ |
| DEARINGERS                                   | Q                        |                        | Fulfillment Address  |         | >        | Distribution Methods      | > |
| Item 28 items have been                      | found containing 'N/A' i | in their Catalog No. V | iew 👻                |         |          |                           | ~ |
| Description ★                                |                          | Catalog No.<br>★       | Quantity ★ Price     | e       | Packagin | ıg                        |   |
| Custom portfolios pe<br>123456 previously su | er quote                 | N/A                    | 150 25               | 5.00    | EA - Ea  | ach 🔻                     |   |
| Additional Dataila                           |                          |                        |                      |         |          |                           |   |
| Additional Details                           |                          |                        |                      |         |          |                           | × |
| Manufacturer Name                            | Seagate                  |                        | Manufacturer Part No | LK12345 |          | Product Flags             |   |
|                                              |                          |                        |                      |         |          | Recycled                  |   |
| ★ Required fields                            |                          |                        |                      |         |          | Save Save And Add Another |   |